## GUÍA PARA PRESENTAR Y CONFIRMAR LA PLAZA EN COLEGIOS MAYORES, PROCESO DE ADMISIÓN DE PLAZA CURSO 2023-24

## **INTRODUCCIÓN.-**

Para el proceso de ADMISIÓN DE PLAZA (curso 2023-24) en los Colegios Mayores de la Universidad de Zaragoza, la tramitación se va a realizar de forma telemática:

El proceso por parte del estudiante consiste en dos partes:

- 1. Presentación de la solicitud.
- 2. Confirmación a la plaza y pago.

## 1 PRESENTACIÓN DE LA SOLICITUD:

| IDENTIFICACIÓN<br>PARA EL<br>ACCESO A LA<br>PLAFATORMA           | <ul> <li>Se requiere <u>autenticación del estudiante o persona que le</u><br/><u>represente</u>, por cualquiera de las siguientes opciones:</li> <li>NIP y contraseña de la Universidad de Zaragoza</li> <li>DNI electrónico</li> <li>Cortificado electrónico</li> </ul>                                                                                                    |
|------------------------------------------------------------------|----------------------------------------------------------------------------------------------------|
|                                                                  | <ul> <li>Cl@ve</li> </ul>                                                                                                    |
| Estudiantes que<br>no disponen de<br>claves para<br>autenticarse | Previa a la solicitud de admisión, debe inscribirse el propio interesado en<br><u>AUTOREGISTRO</u><br>[Esta opción solo es válida para las personas que <u>no han tenido vinculación</u> con la<br>Universidad de Zaragoza (no se puede utilizar para recuperar contraseñas).<br>Formulario de registro:<br><u>https://identidad.unizar.es/identidad/ide900autoRegistro.faces</u><br>La plataforma te enviará al correo electrónico indicado las claves para el acceso a la<br>solicitud de inscripción. La validación de las claves no es inmediata. |
| ACCESO A LA<br>PLATAFORMA<br>PARA LA<br>SOLICITUD                | ENLACE: https://ae.unizar.es/?app=solicita                                                                                                    |

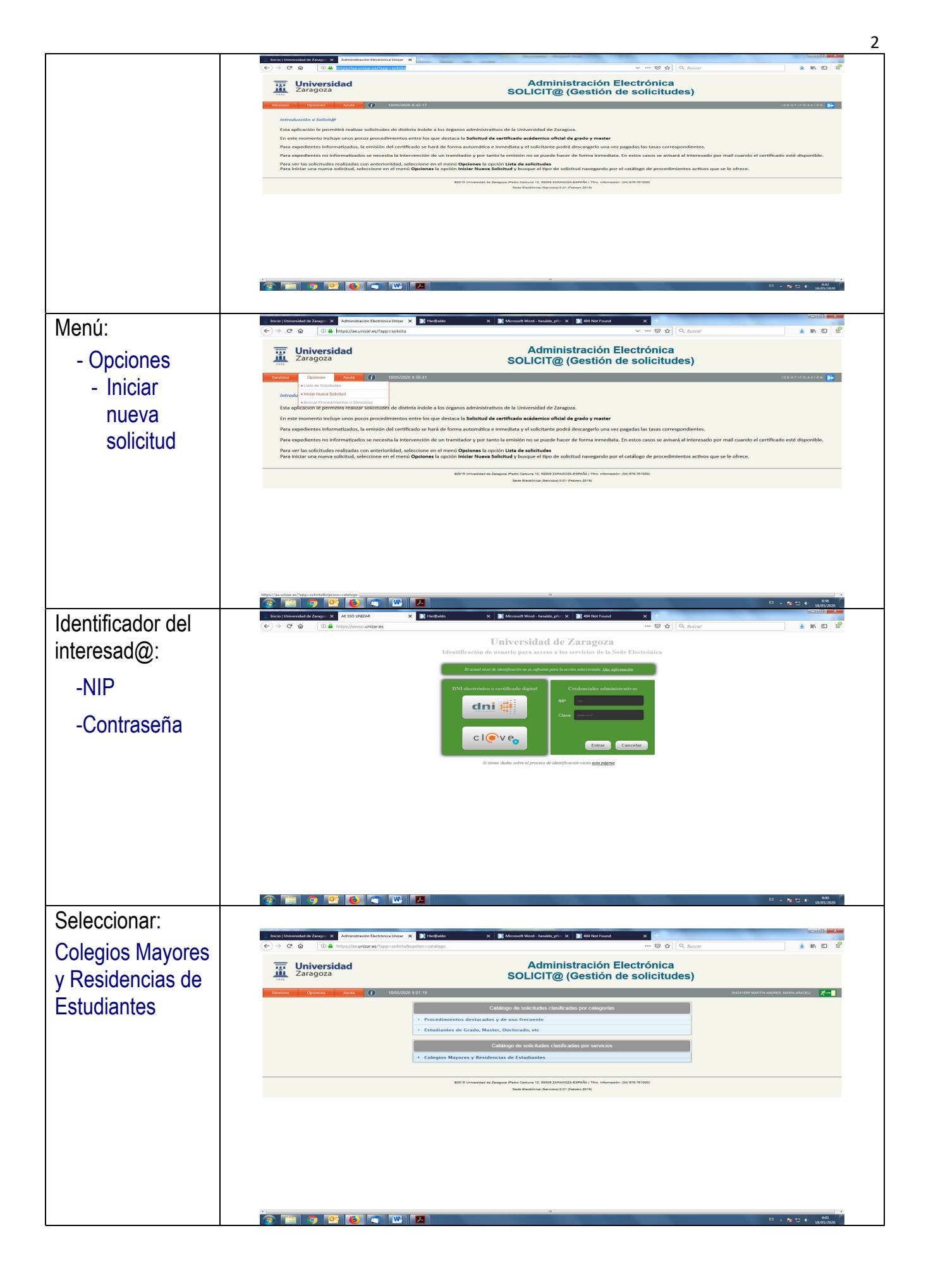

| Seleccionar en el  | <ul> <li>&lt; cuitofini La sesión : ■ Bienvo:          <ul> <li>Correc: ■ Bienvo: ■ Init</li> <li>Correc: ■ Bienvo: ■ Init</li> <li>C → C ☆</li> <li>O ● https://ae.unizar.es/?app=solicita2</li> </ul> </li> </ul> | co 🖉 302U 🗊 Heath 🗊 Micro 🞯 come 🖉 Direct 🖉 Direct 🗰 Direct 🗰 Direct 🗰 Direct 🗰 Collegi Gestis 100NTIDA:<br>kopcion=catalogo 🖸 🖓 Euscar                                                                                                    | Admin x > +                             |
|--------------------|----------------------------------------------------------------------------------------------------|----------------------------------------------------------------------------------------------------|-----------------------------------------|
| desplegable:       | Universidad                                                                                                    | Administración Electrónica                                                                                                    |                                         |
| Colicitud do plozo | Services Opciones Ayuda (*) 03/07/2020                                                                                                    | SOLICIT@ (Gestión de solicitudes)                                                                                                    | 24105R MARTIN ANDRES, MARIA ARAGELI 🔀 🖊 |
|                    |                                                                                                    | Catálogo de solicitudes clasificadas por categorías                                                                                                    |                                         |
| en el colegio      |                                                                                                    | Procedimientos destaados y de uso frecuente     Estudiantes de Grado, Master, Doctorado, etc     Sesema de Administración y de múnicione                                                                                                    |                                         |
| Mayoro             |                                                                                                    | Catálogo de solicitudes clasificadas por servicios                                                                                                    |                                         |
| Residencia         |                                                                                                    | Colegios Mayores y Residencias de Estudiantes     Nombre Ficha Guia Acceso                                                                                                    |                                         |
| Universitaria      |                                                                                                    | Benovación de pasas en Calonia Minor Polos Certuras         dil é e la           Solicitud silvas en Calonia Minor a Benarcia libitoristicas         dil é e la                                                                                                    |                                         |
|                    |                                                                                                    |                                                                                                    |                                         |
|                    |                                                                                                    | 62015 Universidad de Zenegota (Pedro Cerbune 12, 0009 2ARADOZA-ESPAÑa   This Internation (24) 975-791000)                                                                                                    |                                         |
|                    |                                                                                                    | Sede Electricica (Servicio) 001 (Pébreo 2019)                                                                                                    |                                         |
|                    |                                                                                                    |                                                                                                    |                                         |
|                    | https://ae.unizar.es/?app=solicita&opcion=nueva&id=34                                                                                                    |                                                                                                    | 10:01                                   |
| Seleccionar la     | bicie   Universitásd de Zengo:      Administración Electrônica U                                                                                                    | Karal Andrew Andrew Andre        |                                         |
| postaña            |                                                                                                    | Administración Electrónica                                                                                                    | <u>x</u> m co =                         |
| pesialia           | Benkicos Opciones Ayuda (* 1847                                                                                                    | SOLICIT@ (Gestión de solicitudes)                                                                                                    | NY TIN ANDRES, MARIA ARACELI 🔀 🛏        |
| correspondiente.   |                                                                                                    | ¿Actua como representante o como interesado?                                                                                                    |                                         |
| -Interesado        |                                                                                                    | La ley 392015, de 1 de octubre, del Procedeniento Administrativo Común de las Administraciones Póláricas, neconoce la posibilidad<br>de que cuatejare presente debetilicada actúa como representente de otro cualedano a electo de malizar solicitudes o presentar<br>decumentación e la administración e la administración e las administraciónes presentar                                                                                                    |                                         |
|                    |                                                                                                    | La acreditación de la representación esta regulada en el Artículo 5.<br>en el constructor de la terpesanterización en el construcción de la construcción de la representación de la construcción de la construcción de la constr |                                         |
|                    |                                                                                                    | <ul> <li>La representación podrá cenedarare mediante cualquier medio válido en Derecho que diye constancia Adudgina de<br/>con existência.</li> <li>Sa cuba constructiva public el hotón Actuar como regresentante y el sistema la podrá los datos del representanto. En caso</li> </ul>                                                                                                    |                                         |
| -Representante     |                                                                                                    | de ser necesario, adjunte a la solicitid el justificante de la representación. Actuar como inferensado Actuar como representante                                                                                                    |                                         |
|                    |                                                                                                    |                                                                                                    |                                         |
|                    |                                                                                                    | ESTE Universitari da Zanazan Pesis Celsona 12. 2020 ZANO2024/19746 i Thu, Informazio (2011/17.19120)                                                                                                    |                                         |
|                    |                                                                                                    | Sade Geobolica (Service) 8 8 1 (Febres 2019)                                                                                                    |                                         |
|                    |                                                                                                    | W1 2                                                                                                    | 5 · 10 10 900                           |
| Cumplimentar la    | Binclo   Universidad die Zarage: ×     Administración Electrónica U       ←     →     C*     (0)     A https://ae.unizar.de//app-sc                                                                                 | - (1) - (1)    | - ○ ×                                   |
| solicitud          |                                                                                                    | Administración Electrónica                                                                                                    |                                         |
|                    | Setvicios Opciones Ayuda 👔 184                                                                                                    |                                                                                                    | N ANDRES, MARIA ARACELI                 |
|                    |                                                                                                    | 2146 - Renevación de plaza en Colegio Mayor Pablo Serrano (prebornador)<br>Salir Geardar Presentar                                                                                                    |                                         |
|                    |                                                                                                    |                                                                                                    |                                         |
|                    |                                                                                                    | Este processivato so pomitali asolicita in anosociono si la pada un su congo Longo Mayor<br>Dispone de información amplicata sobre las critegos mayores y el servicio de adigamento en la págna:<br>https://www.uniza.es/dejamiento/collegias.mayorea                                                                                                    |                                         |
|                    |                                                                                                    | Datos de contecto del solicitante                                                                                                    |                                         |
|                    |                                                                                                    | Los cambios nalizados en este formánio subamente adectar a la solicitad reis desar anizar cambios<br>permanente en los datas de activator al ención Actualización de datas paronalas<br>Interesado: 19/24105R MARIA ARACELI MARTIN ANDRES                                                                                                    |                                         |
|                    |                                                                                                    | Teldfono:                                                                                                    |                                         |
|                    |                                                                                                    | Mail:                                                                                                    |                                         |
|                    |                                                                                                    | Domicilio:                                                                                                    |                                         |
|                    |                                                                                                    | A Pain: Eps% • A A A A A A A A A A A A A A A A A A                                                                                                    | ES + 📧 10 40 9-37<br>18/05/2000         |
| Para remitir la    | Inicia   Universidad de Zarago:     X     Administración Electrónica U       ←     →     C*     ▲     https://ae.unizar.es/?app-se                                                                                  | nur x 3) Her@ado x 3) Moscell Word-Intelde_pfi x 3) Bit Hat Found x<br>HoldBallegebox-modificatibid-2146 ···· ♡ ☆   ○, Buscer                                                                                                    | ± in/ ⊡ =                               |
| solicitud, ir al   |                                                                                                    | Si essas municipa a la plaza debas comunicarlo a la administración del colegio, utilizando una adotalud generita en el registra valuendencia (egolar unatar es). La municipa a la plaza positierna el de julio, no dará logar a la develución del importe pagato en concepto de guatos                                                                                                    | ×                                       |
| Botón:             |                                                                                                    | de transfeción. Las revunsias a la plaza que asen comunicadas con fecha posterior al 5 de asptembre no generario<br>derollución de fanos                                                                                                    |                                         |
| Drecenter          |                                                                                                    | Pago de taxas:<br>La recepción de los resultados de sala actividad requiere al pago de unas tesas establecidas para el servicio. Se<br>comproverte a saladiscuérás en el momento en que el activitar a las activitas.                                                                                                    |                                         |
| -Presentar         |                                                                                                    | Performation Pages: 2003(1009791                                                                                                    |                                         |
| *Dovicer ei een    |                                                                                                    | Concepto: 007 Removacion Plaza. Gastas de barmiteción y gestión                                                                                                    |                                         |
| Revisar si son     |                                                                                                    | Importe a pagar: 120 Euros                                                                                                    |                                         |
| correctos los      |                                                                                                    | Fecha Linite Page:         2020 06-17 00 00 00                                                                                                    |                                         |
| datos, si está     |                                                                                                    | Destine que toda la información aportada en la presente activida de cienta y me responsabilizo de los deños y prejunicos que<br>poteres devenarse de una constanti d'actividad de la misma.                                                                                                    |                                         |
| seguro de ello, ir |                                                                                                    | Cancelar presentación                                                                                                    |                                         |
| al Botón:          |                                                                                                    | Tomaini, Ord, Mal, Blockdoor<br>B1014 (Journal & Bargers Party Calmers 12, 1009) 2040004-201461 (Journal of Marcellon)<br>B1014 (Journal of Marcellon)<br>B104 (Restriction of Marcellon)                                                                                                    |                                         |
|                    |                                                                                                    | Tester Prevensies (Service) 2019                                                                                                    | ES - 10 10 9-0                          |
| -Confirmar         |                                                                                                    |                                                                                                    | 800.072007                              |
| procentación       |                                                                                                    |                                                                                                    |                                         |

| Si el envío ha   |                                                                                  |
|------------------|----------------------------------------------------------------------------------|
| cido corrocto:   | La solicitud se ha presentado para su revisión y tramitación por un funcionario. |
| SIUD COITECID.   | En el momento en que dicha tramitación haya finalizado recibirá un mensaje de    |
| La aplicación    | correo.                                                                          |
| devuelve         |                                                                                  |
| mensaje          |                                                                                  |
| indicando el día | Fecha de presentación: 2020-05-18 10:07:28                                       |
| v hora de        |                                                                                  |
| presentación de  |                                                                                  |
| lo colicitud     |                                                                                  |
|                  |                                                                                  |

## 2.CONFIRMACIÓN A LA PLAZA Y PAGO:

Finalizado el plazo de solicitud de admisión y publicado el listado de admitidos:

El/la colegial que haya sido admitid@ recibirá un e-mail para que pueda realizar el pago mediante tarjeta bancaria a través de TPV

| En el mail recibido:                                                                  |                                                                                                    | Gestión de solicitudes electrónicas                |  |
|---------------------------------------------------------------------------------------|----------------------------------------------------------------------------------------------------|----------------------------------------------------|--|
| Se indica un enlace<br>(para el acceso directo<br>del interesado/a a la<br>plataforma | Presentación de la solicitud número 2146<br>Se ha presentado una nueva solicitud para su tramitación manual.<br>Datos básicos de la solicitud |                                                    |  |
|                                                                                       | Asunto:<br>Identificador:<br>Nombre:<br>Primer Apellido:<br>Segundo Apellido:<br>Direccion mail:<br>Teléfono:                                 | Renovación de plaza en Colegio Mayor Pablo Serrano |  |
|                                                                                       | Fecha de presentación:                                                                                                    | 18-05-2020 09:42:10                                |  |
|                                                                                       |                                                                                                    | Acceso a la solicitud                              |  |
|                                                                                       | https://heraldo.unizar.e                                                                                                    | es/?app=solicita&unidad=&opcion=modificar&id=2146  |  |

| Para realizar el pago.                                                                                                    | Isicio   Universidad de Zausy: X     Administración Electrónica Univar X       ←     →       @     @       ▲     https://se.unizar.es/?app=solicita&copd | HerQuido                                                                             | X 🕽 Microsoft Word - hereklo_pl X 🕽 404 Not Found                                                                                                    | × )] Her@aldo<br>⊡ ☆ Q. Boss                                                                                                    | X Administración Bectrónica Unitar X |          |
|----------------------------------------------------------------------------------------------------|----------------------------------------------------------------------------------------------------|--------------------------------------------------------------------------------------|----------------------------------------------------------------------------------------------------|----------------------------------------------------------------------------------------------------|--------------------------------------|----------|
| ninchar en el Botón:                                                                                                    |                                                                                                    | Fecha Tramitación:                                                                   | 10-05-2020 09:55:24                                                                                                    |                                                                                                    |                                      |          |
|                                                                                                    |                                                                                                    | Respuesta texto:                                                                     |                                                                                                    |                                                                                                    |                                      |          |
| -Pagar con tarieta                                                                                                    |                                                                                                    | Para confirmar la p<br>indicado                                                      | plaza deberás abonar el importe de gastos de tramitaci                                                                                                    | ón en el plazo                                                                                                    |                                      |          |
|                                                                                                    |                                                                                                    |                                                                                      |                                                                                                    |                                                                                                    |                                      |          |
|                                                                                                    |                                                                                                    | Pago de tasas:<br>La recepción de los resul                                          | ltados de esta solicitud requiere el pago de unas tasas establecidas para                                                                                                    | I senicia. Se                                                                                                    |                                      |          |
|                                                                                                    |                                                                                                    | Referencia Pago:                                                                     | 20031009791                                                                                                    |                                                                                                    |                                      |          |
|                                                                                                    |                                                                                                    | Tasa o Sorviolo:                                                                     | 031 Golegio Mayor Pablo Serrano                                                                                                    |                                                                                                    |                                      |          |
|                                                                                                    |                                                                                                    | Concepto:                                                                            | 001 Renovación Plaza. Gastos de tramitación y gestión                                                                                                    |                                                                                                    |                                      |          |
|                                                                                                    |                                                                                                    | Importe a pagar:                                                                     | 120 Euros                                                                                                    |                                                                                                    |                                      |          |
|                                                                                                    |                                                                                                    | Estado:                                                                              | pendieste                                                                                                    |                                                                                                    |                                      |          |
|                                                                                                    |                                                                                                    | Fecha Límite Pago:                                                                   | 2020-06-01-00:00.00                                                                                                    |                                                                                                    |                                      |          |
|                                                                                                    |                                                                                                    |                                                                                      | Səlir                                                                                                    | Pagar con Tarjeta                                                                                                    |                                      | z.       |
|                                                                                                    |                                                                                                    | 02015 Univers                                                                        | idad de Zaragoza (Pedro Cerbuna 12, 50099 ZARAGOZA-ESPAÑA   Tito: Información: (34<br>Toto: Windolates (Resistant) 0.51 (Relates 71%)                                                                                                    | 978-761000)                                                                                                    |                                      |          |
|                                                                                                    |                                                                                                    | -                                                                                    | 21<br>21                                                                                                    |                                                                                                    |                                      |          |
| Poplizar ol pago:                                                                                                    | Inicio   Universided de Zanap: X Administración Electrónica Univer X 3                                                                                   | Her@aldo                                                                             | X []] Microsoft Word - hanalde_pl X []] 404 Not Found                                                                                                    | X 🗊 Her@aldo                                                                                                    | X Consola de Pago TPV Virtual X      |          |
| Realizar el pago.                                                                                                    | (←) → C <sup>a</sup>                                                                                                    | Laction                                                                              |                                                                                                    | 🖸 🟠 🔍 Base                                                                                                    | tar                                  | ¥ m © ≅. |
| A A DECISION OF A DECISION                                                                                                    |                                                                                                    | PRUEBAS SELECTIV                                                                     | AS UZ                                                                                                    | Compra on-line                                                                                                    |                                      |          |
| -Mediante tarieta                                                                                                    |                                                                                                    | PRUEBAS SELECTIV                                                                     | ANS UZ                                                                                                    | Compra on-line                                                                                                    |                                      |          |
| -Mediante tarjeta                                                                                                    |                                                                                                    | iberCaja                                                                             | Confirm                                                                                                    | Compra on-line                                                                                                    |                                      |          |
| -Mediante tarjeta<br>bancaria a través de                                                                                                  |                                                                                                    | iberCaja -                                                                           | Confirm<br>de pago Datos del pago                                                                                                    | Compra on-line                                                                                                    |                                      |          |
| -Mediante tarjeta<br>bancaria a través de<br>TPV                                                                                           |                                                                                                    | iberCaja -                                                                           | de pago Datos del pago<br>Secondario del pago<br>Milene la spender<br>2003/00/15/11<br>2003/00/15/11<br>2003/00/15/                                                                                                    | Compra on-line<br>Inclón del pago                                                                                                    |                                      |          |
| -Mediante tarjeta<br>bancaria a través de<br>TPV                                                                                           |                                                                                                    | Forma c                                                                              | Confirm                                                                                                    | Compra on-line<br>Inclón del pago<br>Mejotic<br>120 C<br>Int (MEIAAA)<br>D                                                                                                    |                                      |          |
| -Mediante tarjeta<br>bancaria a través de<br>TPV                                                                                           |                                                                                                    | iberCaja -<br>Forma (<br>Page<br>VISA<br>© Tajai                                     | As size<br>As pago<br>Contingents<br>Contingents                                                                                                    | Compra on-line<br>action del pago<br>hapote<br>(120 €<br>en 1980AAL)<br>IO                                                                                                    |                                      |          |
| -Mediante tarjeta<br>bancaria a través de<br>TPV<br>Impresión del justificante                                                             |                                                                                                    | iberCaja -<br>Forma c<br>VISA<br>© Taijoj                                            | AS 122<br>Confirm<br>Se pago<br>Datos del pago<br>Subies de pago<br>Subies de pago<br>Subi                                                                                                    | Compra on-time<br>action del pago<br>liga del<br>1930 et<br>1930 et<br>1930 et                                                                                                    |                                      |          |
| -Mediante tarjeta<br>bancaria a través de<br>TPV<br>Impresión del justificante<br>de pago, a través del                                    |                                                                                                    | Forma c                                                                              | AS 152<br>Confirm<br>Datos del pago<br>Datos del pago<br>Datos del pag                                                                                                    |                                                                                                    |                                      |          |
| -Mediante tarjeta<br>bancaria a través de<br>TPV<br>Impresión del justificante<br>de pago, a través del<br>Botón:                          |                                                                                                    | iberCaja -<br>Forma c<br>* Page<br>VISA<br>© Tarjeo<br>VISA<br>CAMCEL<br>Were af cen | AS 102<br>Confirm<br>Ale pago<br>Datos del pago<br>Tor lightan<br>as cluto 0000 1<br>States<br>as cluto 0000 1<br>States<br>as cluto 0000 1<br>States<br>States<br>Sta           | Compra on-time                                                                                                    |                                      |          |
| -Mediante tarjeta<br>bancaria a través de<br>TPV<br>Impresión del justificante<br>de pago, a través del<br>Botón:                          |                                                                                                    | Forma direction                                                                      | AS 152<br>AS 152<br>AS 152 | Compra on-time                                                                                                    |                                      |          |
| -Mediante tarjeta<br>bancaria a través de<br>TPV<br>Impresión del justificante<br>de pago, a través del<br>Botón:<br>-Justificante de pago |                                                                                                    | Berrad Striction                                                                     | AS 152<br>Confirm<br>Se pago<br>Dotos del pago<br>Subission Servadia<br>Subission Servadia<br>Subi                                                                                                    | Compra on-time<br>Incloin del pago<br>Ingure<br>1936 (<br>International<br>International<br>International<br>International<br>International<br>International<br>International                                                                                                    |                                      |          |
| -Mediante tarjeta<br>bancaria a través de<br>TPV<br>Impresión del justificante<br>de pago, a través del<br>Botón:<br>-Justificante de pago |                                                                                                    | Bertas Stieth                                                                        | AS 12<br>Confirm<br>As page<br>Confirm<br>As page<br>Confirm<br>Service as page<br>Confirm<br>Service as page<br>Confirm<br>Service as page<br>Confirm<br>Service as page<br>Confirm<br>Service as page<br>Confirm<br>Service as page<br>Confirm<br>Service as page<br>Service as page<br>Se                                                                                                    | Compra on-time<br>Incloin del pago<br>Ingre 1<br>1936 (<br>1936 (<br>1936 |                                      |          |
| -Mediante tarjeta<br>bancaria a través de<br>TPV<br>Impresión del justificante<br>de pago, a través del<br>Botón:<br>-Justificante de pago |                                                                                                    | IberCaja                                                                             | AS 152<br>Confirm<br>de pago<br>Datos del pago<br>Datos del pago<br>Dato                                                                                                    | Compra on-time<br>Incloin del pago<br>Instant<br>Instant<br>Instant                                                                                                    |                                      |          |